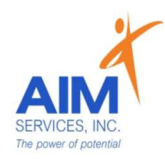

Self-Hired Staff Paylocity App Information

Community Paystubs Tax Documents Paid Time Off Annual Trainings Company Links

# Login Information:

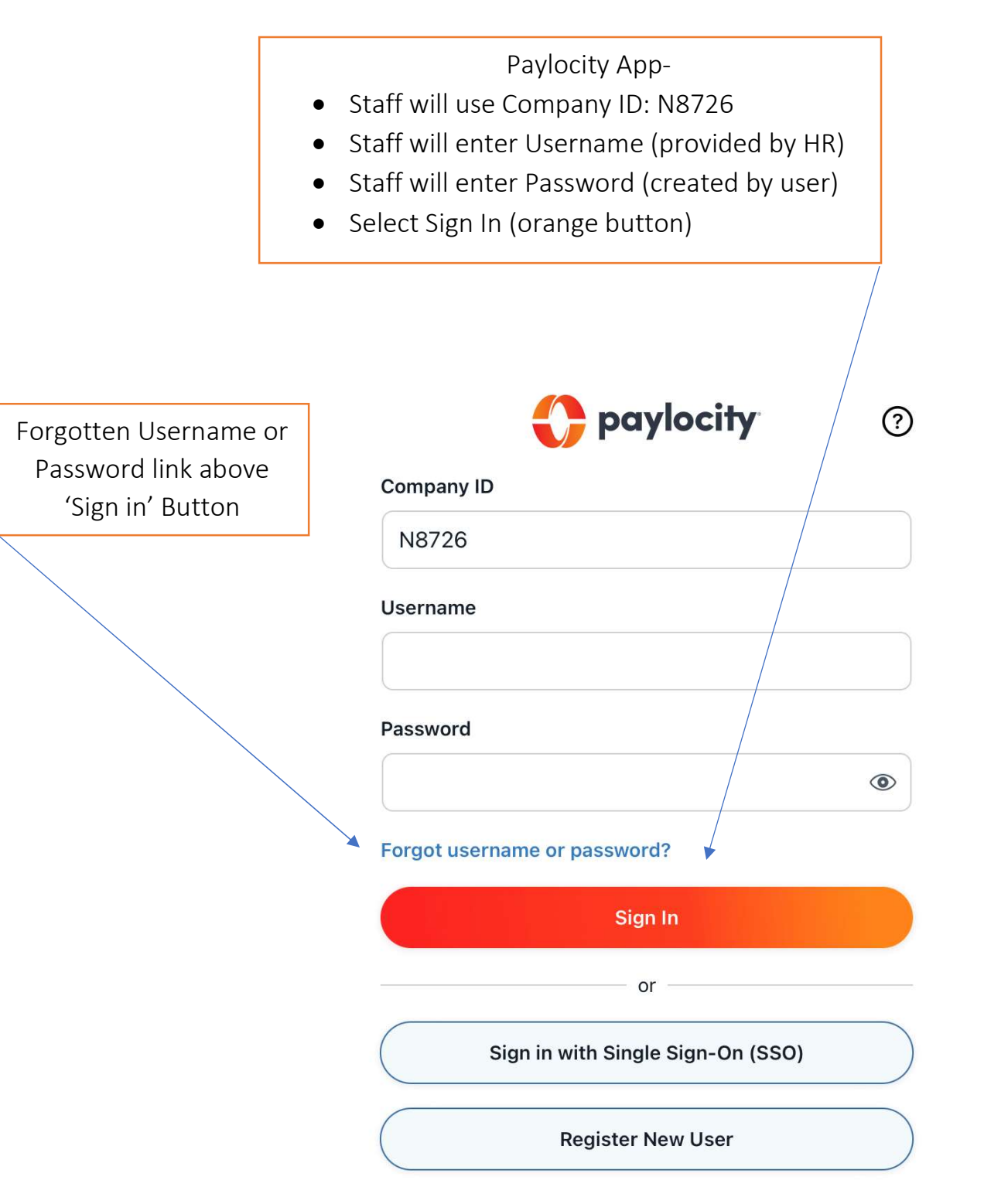

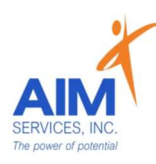

## Menu:

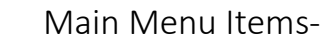

- 1. Community
- 2. Pay
  - a. Tax Documents
- 3. Time Off
- 4. Learning (Annual Trainings)
- 5. Company Links (Holiday and Pay Schedule)

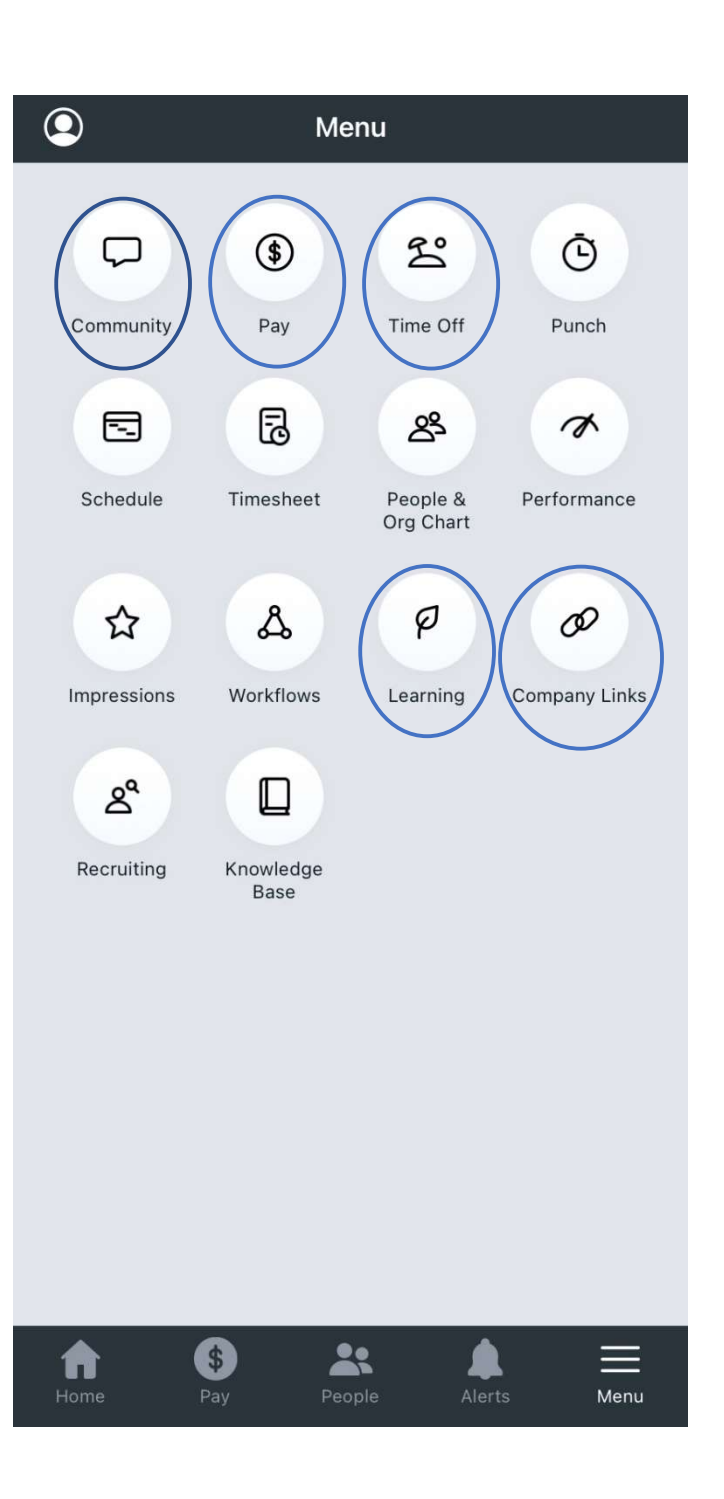

Select My Profile and scroll to the bottom of the screen to 'Log Out'

| Settings                      | > |
|-------------------------------|---|
| About                         | ) |
| Feedback                      | > |
| Terms of Use & Privacy Policy | ) |
| Rate our App                  | ) |
| Account Deletion              | 2 |

Log Out

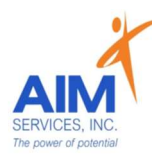

# Community:

Staff will see messages, comments, likes, and celebrations on the community tab under 'Activity'
Please Note:

- Staff will receive AIM General Info messages (these messages also come in a do-not-reply email to the user's email address)
- Staff should ensure device notifications are *turned on* for Paylocity to avoid missing important communications from the agency

| <                                         | Community        | Q            |
|-------------------------------------------|------------------|--------------|
| Activity                                  | Groups           | Impressions  |
| Following                                 | Me My Groups     | s Announcem  |
| 4 Employees<br>Anniversaries<br>October 6 | s have<br>s on   | ? <b>9</b> . |
| 3 Employees<br>Anniversaries<br>October 5 | have<br>s on     |              |
| 8 Employees<br>Anniversaries<br>October 4 | s have<br>s on   | ? <b>9</b> . |
| 1 employee h<br>birthday on C<br>4        | nas a<br>October |              |
| 14 Employee<br>Anniversaries<br>October 3 | s have<br>s on   | -            |
| 8 Employees                               | have<br>People   | Alerts Menu  |

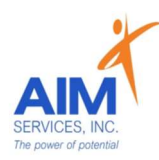

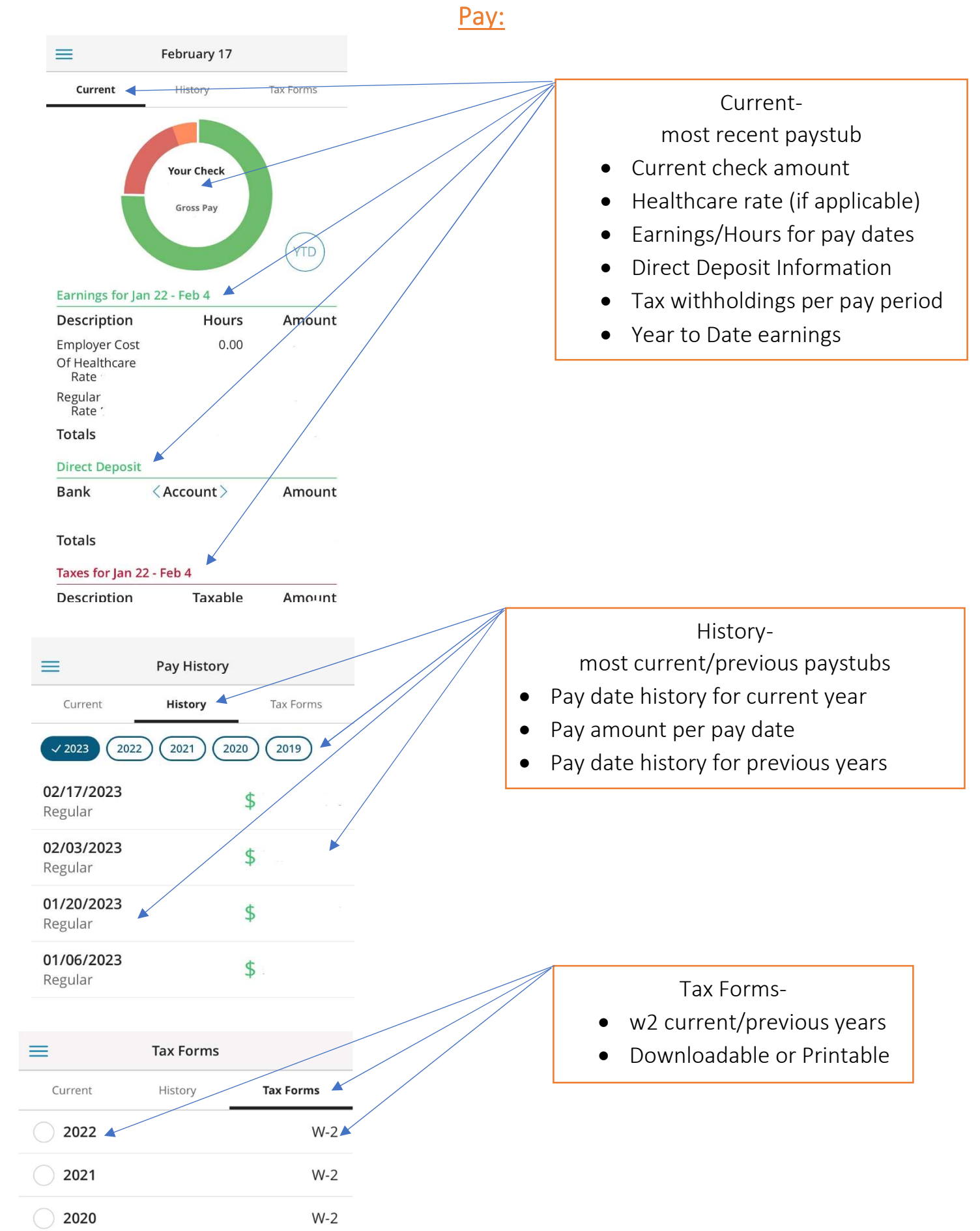

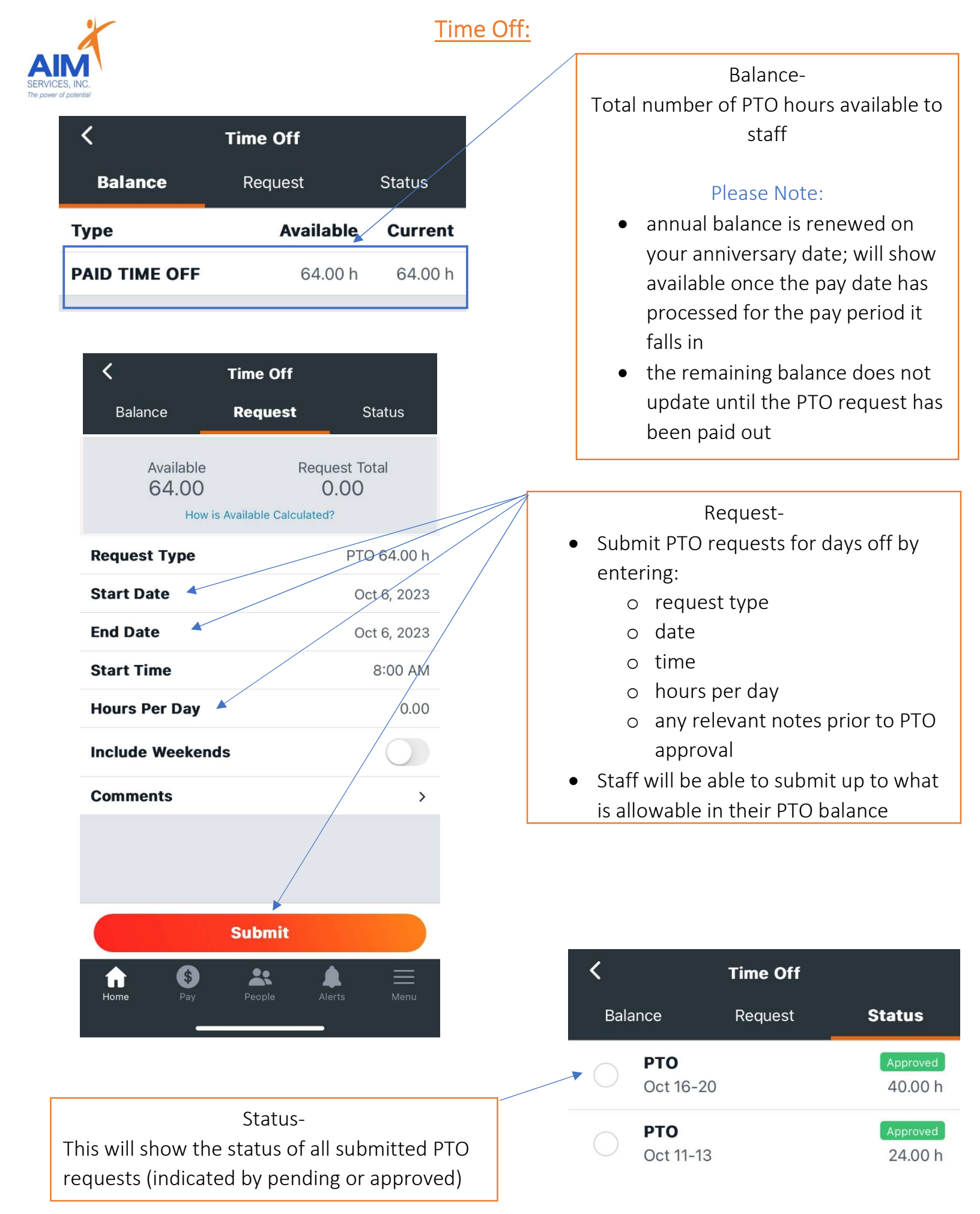

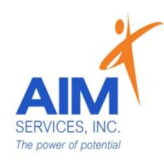

## Learning:

#### My Trainings-

Staff will see all assigned trainings

- Annual Trainings
- Training Stats
  - o Active- needs to be completed by staff
  - o Completed- has been completed by staff

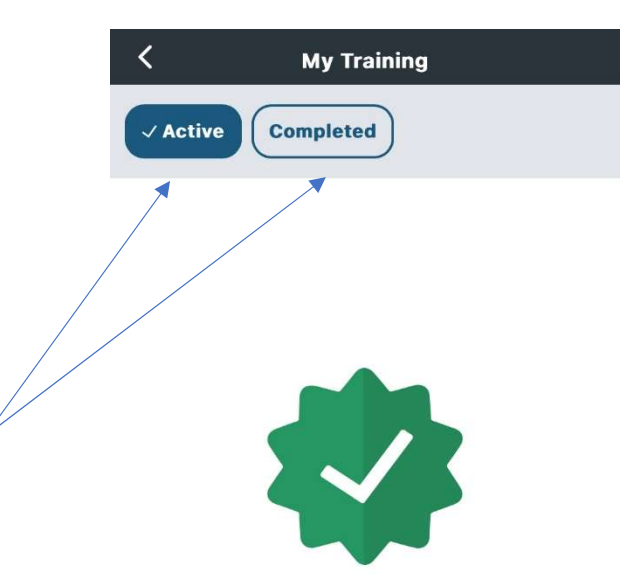

You currently have no Assigned Trainings.

#### Employee Information:

| <   | Company Links                                                           |                                                                            |
|-----|-------------------------------------------------------------------------|----------------------------------------------------------------------------|
| Com | pany                                                                    |                                                                            |
| Å   | 2021 Dress Code Policy<br>Requires Acknowledgement                      |                                                                            |
| Å   | 2021 Harassment Policy<br>Requires Acknowledgement                      |                                                                            |
| R   | 2021 Harassment Complaint Form<br>Requires Acknowledgement              | Company Links                                                              |
| 4   | 2021 403b Plan Summary Plan<br>Description<br>Requires Acknowledgement  | Staff can access documents from the agency (printable and downloadable)    |
| Å   | 2021 403b Plan QDIA Notice<br>Requires Acknowledgement                  | Policies     Forms                                                         |
| Å   | 2021 403b Plan Universal Availability<br>No<br>Requires Acknowledgement | <ul> <li>Forms</li> <li>Employee Handbook</li> <li>AIM Holidays</li> </ul> |
| Å   | Summary of Material Modifications<br>Requires Acknowledgement           | Pay Schedule                                                               |
| A   | NY Heros Act Safety Plan<br>Requires Acknowledgement                    |                                                                            |
| 2   | Complaint and Grievance Contacts<br>2022                                |                                                                            |
| Å   | Participant Fee Disclosure 2022<br>Requires Acknowledgement             |                                                                            |
| A   | Employee Handbook Requires Acknowledgement                              |                                                                            |
| W   | 2023 AIM Holidays                                                       |                                                                            |
| W   | 2023 Payroll Calendar 🗡                                                 |                                                                            |
|     |                                                                         |                                                                            |